Braeburn

# **Installer Manual** Programmable Thermostats

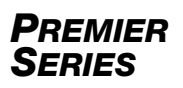

- **4030** Up to 2 Heat / 1 Cool Heat Pump 1 Heat / 1 Cool Conventional *with Dry Contact*
- **4235** Up to 3 Heat / 2 Cool Heat Pump Up to 2 Heat / 2 Cool Conventional with Humidity Control and Dry Contact

Model number is located on back of thermostat.

1 Specifications 2 Installation 3 Wiring 4 Quick Reference 5 Installer Settings 6 System Testing

Warning For installation by experienced service technicians only.

Caution Possible electric shock or damage to equipment can occur. Disconnect power before beginning installation.

This thermostat requires 24 Volt AC Power or 2 properly installed "AA" Alkaline batteries for proper operation. When connecting 24 Volt AC Power, the batteries may be installed as a backup.

For use only as described in this manual. Any other use will void warranty.

This manual is for Installer use only - do not leave with end user.

### **1** SPECIFICATIONS

#### This thermostat is compatible with:

- · Single stage conventional and heat pump systems
- · Single stage heat pumps with auxiliary heat
- · Heat pump systems with 2 compressors and auxiliary heat (4235 only)
- · Conventional systems up to 2 stages of heat and 2 stages of cool (4235 only)
- 250 750 millivolt heating only systems
- 2 or 3 wire hydronic zone systems

#### **Electrical and Control Specifications**

- Electrical Rating: 24 Volt AC
- 1 amp maximum load per terminal
- AC Power: 18 30 Volts AC
- DC Power: 3.0 Volt DC (2 "AA" Alkaline Batteries Included)
- Control Range: 45° to 90° F (7° to 32° C)
- Temperature Accuracy: +/- 1° F (+/- .5° C)
- Outdoor Temperature Display Range: -40° to 120° F (-40° to 49° C)

- **Humidity Control Specifications**
- Humidification Control Range: 10% 50% RH
- Dehumidification Control Range: 40% 80% RH

#### Terminations

- 4030: Rc, Rh, W1/E, Y1, G, O/B/V3, C, S1, S2, L, DRY1, DRY2
- 4235: Rc, Rh, W1/E, W2/AUX, Y1, Y2, G, O/B/V3, C, S1, S2, L, H/D, DRY1, DRY2
- DRY1, DRY2 Terminals: Dry Contact Relay

### 2 INSTALLATION

# Marning Disconnect power before beginning installation.

#### **Thermostat Location**

Install the thermostat approximately 5 feet (1.5m) above the floor in an area that has a good amount of air circulation and maintains an average room temperature.

Avoid installation in locations where the thermostat can be affected by drafts, dead air spots, hot or cold air ducts, sunlight, appliances, concealed pipes, chimneys and outside walls.

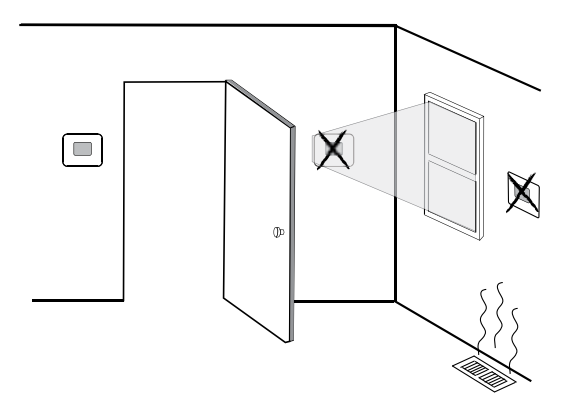

#### Install the Sub-Base:

- Remove the sub-base from the body of the thermostat.
- Mount the sub-base as shown below:

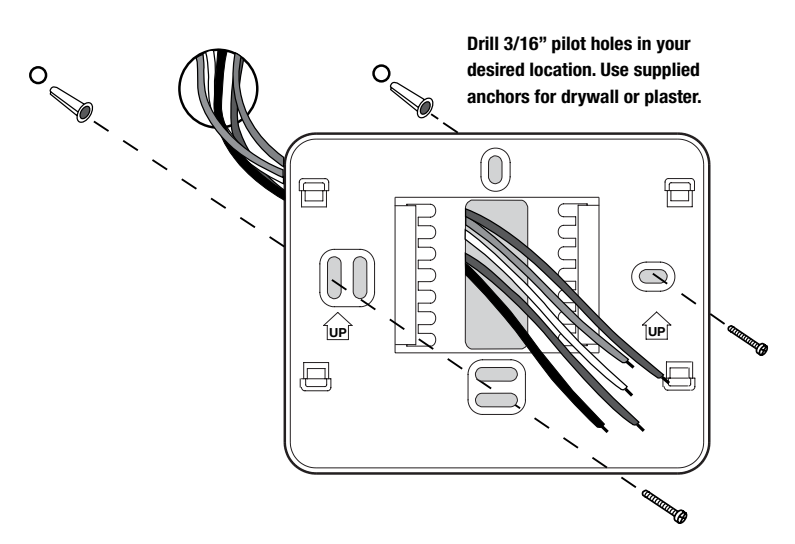

### 2 INSTALLATION

#### **Provide Power**

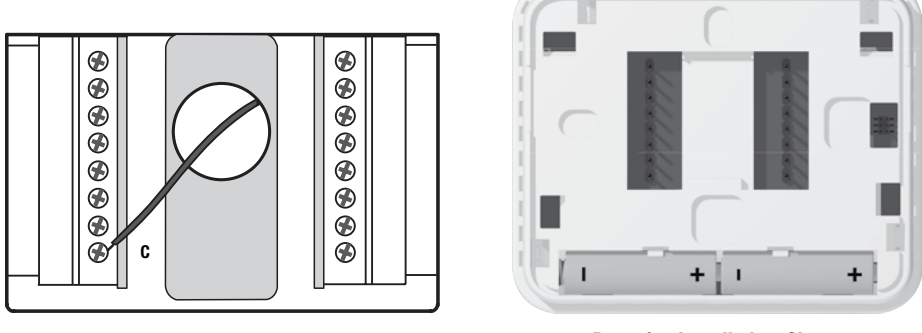

24VAC Power Terminal (C)

**Batteries Installed as Shown** 

- **Battery Power** Insert the 2 supplied "AA" type alkaline batteries into the battery compartment located in the rear housing of the thermostat. Make sure to position the Positive (+) and Negative (-) sides of the batteries correctly with the +/- symbols in the battery compartment.
- Optional 24 Volt AC power Connect the common side of the transformer to the C terminal on the thermostat sub-base. In dual transformer installations, the transformer common must come from the cooling transformer.

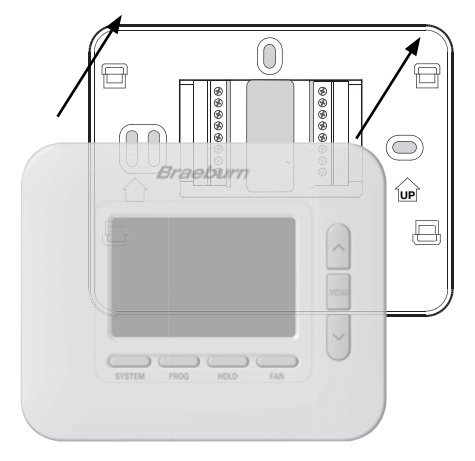

#### Attach to Thermostat Sub-Base

Once you complete the wiring in Section 3, attach thermostat to sub-base and then configure the Installer Settings in Section 5.

- 1) Line up the thermostat body with the sub-base.
- 2) Carefully push the thermostat body against the sub-base until it snaps in place.

*NOTE:* This thermostat ships configured as a 1 Heat / 1 Cool conventional (CONV 11) thermostat.

### 3 WIRING

| Conventi                                                                                                 | onal Systems -                |                           | 4030 / 4235           |                       |                         |                         |  |  |
|----------------------------------------------------------------------------------------------------|-------------------------------|---------------------------|-----------------------|-----------------------|-------------------------|-------------------------|--|--|
|                                                                                                    |                               | Heat Only<br>or Millivolt | Hydronic<br>Heat Only | Hydronic<br>Heat/Cool | 1 Heat/<br>1 Cool       | 2 Heat/<br>2 Cool       |  |  |
| Wiring<br>Terminal                                                                                       | Terminal Description          | System Type:<br>CONV 11   | System Type:<br>HD 1  | System Type:<br>HD 11 | System Type:<br>CONV 11 | System Type:<br>CONV 22 |  |  |
| Rh                                                                                                    | 24 VAC Heating Transformer    | Rh                        | Rh                    | Rh <sup>1</sup>       | Rh <sup>1</sup>         | Rh <sup>1</sup>         |  |  |
| Rc                                                                                                    | Rc 24 VAC Cooling Transformer |                           | -                     | Rc1,2                 | Rc <sup>1,2</sup>       | Rc <sup>1,2</sup>       |  |  |
| W1/E (W1) Conventional Heat Relay<br>(E) Emergency Heat Relay                                            |                               | W1                        | W1                    | W1                    | W1                      | W1                      |  |  |
| W2/AUX* (W2) 2nd Stage Conventional Heat<br>(AUX) Heat Pump Auxiliary Heat                               |                               | -                         | -                     | -                     | -                       | W2                      |  |  |
| ¥1                                                                                                    | Y1 1st Stage Compressor Relay |                           | -                     | Y1                    | Y1                      | Y1                      |  |  |
| Y2*                                                                                                    | 2nd Stage Compressor Relay    | -                         | -                     | -                     | -                       | Y2 <sup>3</sup>         |  |  |
| G                                                                                                    | Fan Relay                     | G <sup>3</sup>            | G <sup>3</sup>        | G                     | G                       | G                       |  |  |
| 0/B/V3 (0) Cool Active Reversing Valve<br>(B) Heat Active Reversing Valve<br>(V3) Zone Valve Power Close |                               | -                         | V3 <sup>3</sup>       | V3³                   | -                       | -                       |  |  |
| L                                                                                                    | System Malfunction Indicator  | -                         | -                     | -                     | -                       | -                       |  |  |
| C                                                                                                    | 24 VAC Transformer Common     | C4                        | C4                    | C <sup>4,5</sup>      | C <sup>4,5</sup>        | C <sup>4,5</sup>        |  |  |

\*4235 Only.

"System Type" is configured in the Installer Settings - See section 5.

#### **NOTES - Conventional Systems**

- 1 Remove factory installed jumper wire for dual transformer systems
- 2 Only required for dual transformer systems
- 3 Only connect if needed for system
- 4 Optional 24 VAC transformer common connection
- 5 For dual transformer systems, common must come from cooling transformer

Provide disconnect and overload protection as required.

#### Additional Wiring Options

| Wiring<br>Terminal | Terminal Description                                   | Notes                                                                                                    |  |  |  |
|--------------------|--------------------------------------------------------|----------------------------------------------------------------------------------------------------|--|--|--|
| S1                 | Remote Sensor                                          | These terminals can be used to connect a Braeburn <sup>®</sup> indoor<br>or outdoor remote sensor. For indoor remote sensor configuration,                                                 |  |  |  |
| S2                 | (Indoor or Outdoor)                                    | refer to installer setting 23 in section 5. No configuration is require for an outdoor sensor.                                                                                             |  |  |  |
| H/D*               | (H) Humidification Relay<br>(D) Dehumidification Relay | This terminal can be used to control an external humidifier<br>or dehumidifier relay. Overcooling is also available.<br>For configuration, refer to Installer Settings 25-29 in section 5. |  |  |  |
| DRY1               | Dry Contact Relay                                      | These terminals can be used to connect a condensate overflow<br>monitor door switch, spring timer or occupancy sensor. For dry                                                             |  |  |  |
| DRY2               | (no voltage)                                           | contact configuration, refer to Installer Settings 30-32 in section 5                                                                                                    |  |  |  |

\*4235 Only.

*NOTE:* Use 18-22 gauge unshielded wire with a 200-foot maximum wire length. Avoid running wire along with 120 VAC wiring or near magnetic ballasts.

### 3 WIRING

|                     | -                                                                                                 |                       |                               |                                |                               |  |  |  |  |
|---------------------|---------------------------------------------------------------------------------------------------|-----------------------|-------------------------------|--------------------------------|-------------------------------|--|--|--|--|
| Heat Pump Systems - |                                                                                                   | 4030                  | / 4235                        | 4235                           |                               |  |  |  |  |
|                     |                                                                                                   |                       | 2 Heat/1 Cool<br>(w/Aux Heat) | 2 Heat/2 Cool<br>(No Aux Heat) | 3 Heat/2 Cool<br>(w/Aux Heat) |  |  |  |  |
| Wiring<br>Terminal  | Terminal Description                                                                              | System Type:<br>HP 11 | System Type:<br>HP 21         | System Type:<br>HP 32          | System Type:<br>HP 32         |  |  |  |  |
| Rh                  | 24 VAC Heating Transformer                                                                        | Rh <sup>1</sup>       | Rh <sup>1</sup>               | Rh <sup>1</sup>                | Rh <sup>1</sup>               |  |  |  |  |
| Rc                  | 24 VAC Cooling Transformer                                                                        | -                     | -                             | -                              | -                             |  |  |  |  |
| W1/E                | (W1) Conventional Heat Relay<br>(E) Emergency Heat Relay                                          | -                     | E²                            | -                              | E <sup>2</sup>                |  |  |  |  |
| W2/AUX*             | (W2) 2nd Stage Conventional Heat<br>(AUX) Heat Pump Auxiliary Heat                                | -                     | AUX <sup>2</sup>              | -                              | AUX <sup>2</sup>              |  |  |  |  |
| Y1                  | 1st Stage Compressor Relay                                                                        | Y1                    | Y1                            | Y1                             | Y1                            |  |  |  |  |
| Y2*                 | 2nd Stage Compressor Relay                                                                        | -                     | -                             | Y2                             | Y2                            |  |  |  |  |
| G                   | Fan Relay                                                                                         | G                     | G                             | G                              | G                             |  |  |  |  |
| 0/B/V3              | (0) Cool Active Reversing Valve<br>(B) Heat Active Reversing Valve<br>(V3) Zone Valve Power Close | 0/B <sup>3</sup>      | 0/B <sup>3</sup>              | 0/B <sup>3</sup>               | 0/B <sup>3</sup>              |  |  |  |  |
| L                   | System Malfunction Indicator                                                                      | L4                    | L4                            | L <sup>4</sup>                 | L <sup>4</sup>                |  |  |  |  |
| C                   | 24 VAC Transformer Common                                                                         | C <sup>5</sup>        | C <sup>5</sup>                | C <sup>5</sup>                 | C <sup>5</sup>                |  |  |  |  |

\*4235 Only.

"System Type" is configured in the Installer Settings - See section 5.

#### **NOTES - Heat Pump Systems**

- 1 Do not remove factory installed jumper wire
- 2 If no separate emergency heat relay, connect to AUX and Install a field supplied jumper wire from AUX to E
- 3 0 (cool active) or B (heat active) is selected in the Installer Settings See section 5
- 4 If using optional L terminal, the 24 VAC common must be connected (C terminal)
- 5 Optional 24 VAC transformer common connection

Provide disconnect and overload protection as required.

#### Additional Wiring Options

| Wiring<br>Terminal | Terminal Description                                   | Notes                                                                                                    |  |  |
|--------------------|--------------------------------------------------------|----------------------------------------------------------------------------------------------------|--|--|
| S1                 | Remote Sensor                                          | These terminals can be used to connect a Braeburn <sup>®</sup> indoor<br>or outdoor remote sensor. For indoor remote sensor configuration,<br>refer to installer setting 23 in section 5. No configuration is required<br>for an outdoor sensor. |  |  |
| S2                 | (Indoor or Outdoor)                                    |                                                                                                    |  |  |
| H/D*               | (H) Humidification Relay<br>(D) Dehumidification Relay | This terminal can be used to control an external humidifier<br>or dehumidifier relay. Overcooling is also available.<br>For configuration, refer to Installer Settings 25-29 in section 5.                                                       |  |  |
| DRY1               | Dry Contact Relay                                      | These terminals can be used to connect a condensate overflow monitor door switch spring timer or occupancy sensor. For dry                                                                                                    |  |  |
| DRY2               | (no voltage)                                           | contact configuration, refer to Installer Settings 30-32 in section                                                                                                    |  |  |

\*4235 Only.

*NOTE:* Use 18-22 gauge unshielded wire with a 200-foot maximum wire length. Avoid running wire along with 120 VAC wiring or near magnetic ballasts.

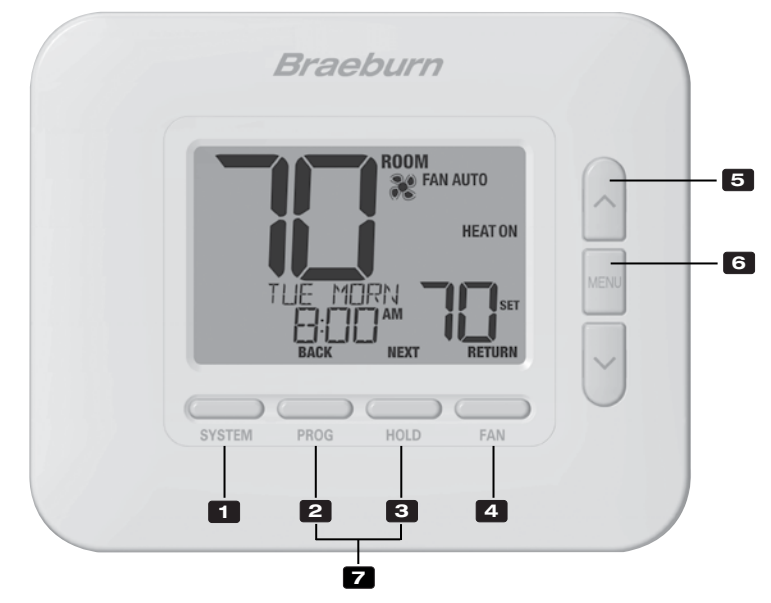

## Thermostat

| 1 | SYSTEM Button                | .Selects the system you want to control                                                                                                    |
|---|------------------------------|----------------------------------------------------------------------------------------------------|
| 2 | PROG Button<br>BACK Button*  | .Enters programming mode or hold for 3 seconds to enter SpeedSet^ ${\ensuremath{^{\circledast}}}$ modeSecondary function of the $\ensuremath{\textbf{PROG}}$ button - Moves to previous setting |
| 3 | HOLD Button<br>NEXT Button*  | .Enters / Exits the <b>HOLD</b> mode (program bypass mode)<br>Secondary function of the <b>HOLD</b> button - Moves to next setting                                                              |
| 4 | FAN Button<br>RETURN Button* | .Selects the system fan mode<br>.Secondary function of the <b>FAN</b> button - Exits program or setting modes                                                                                   |
| 5 | Up / Down Arrow Buttons      | .Increases or decreases settings (time, temperature, etc.)                                                                                                    |
| 6 | MENU Button                  | .Used to access thermostat User / Installer setting modes                                                                                                    |
| 7 | Lock / Unlock Thermostat     | .Access user Lock / Unlock screen by holding <b>PROG</b> and <b>HOLD</b> together for 5 seconds                                                                                                 |
|   | Battery Compartment          | .Located on the back side of thermostat (if installed)                                                                                                    |

\* BACK, NEXT and RETURN are secondary functions of the PROG, HOLD and FAN buttons When in programming or configuration modes, BACK, NEXT and RETURN appear in the display screen indicating that the PROG, HOLD and FAN buttons now function as BACK, NEXT and RETURN.

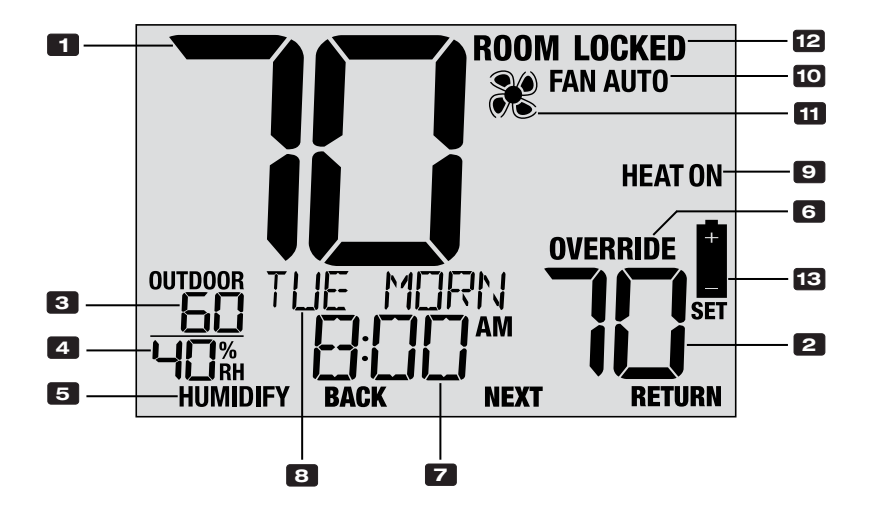

## **Thermostat Display**

| 1  | Room Temperature                    | Displays the current room temperature                                                             |
|----|-------------------------------------|---------------------------------------------------------------------------------------------------|
| 2  | Set Temperature                     | Displays the current setpoint temperature                                                         |
| 3  | Outdoor Temperature                 | If a Braeburn <sup>®</sup> outdoor sensor was connected the outdoor temperature will be displayed |
| 4  | Room Humidity (4235 only)           | Displays the current room Relative Humidity level                                                 |
| 5  | Humidity Call Indicator (4235 only) | Indicates when there is a call for Humidification or<br>Dehumidification (in enabled)             |
| 6  | Override Indicator                  | Indicates that the current program schedule has been temporarily overridden                       |
| 7  | Time of Day                         | Displays the current time of day                                                                  |
| 8  | Message Center                      | Displays various thermostat status and maintenance information                                    |
| 9  | System Mode                         | Displays the system mode and current system status.                                               |
| 10 | Fan Mode Indicator                  | Indicates the current system fan mode                                                             |
| 11 | Fan Status Indicator                | Indicates that the system fan is running                                                          |
| 12 | Lock Mode Indicator                 | Indicates if the thermostat is locked                                                             |
| 13 | Low Battery Indicator               | Indicates when the batteries need to be replaced                                                  |

### **5 INSTALLER SETTINGS**

The Installer Settings must be properly configured in order for this thermostat to operate correctly. The Installer Settings are menu driven. The portion of these settings that do not apply to your setup will be skipped.

#### To Enter Installer Settings Menu

- 1 Press and hold down the MENU button for 5 seconds.
- 2 Release the **MENU** button after the first installer setting is displayed.
- 3 Change settings as required using the  $\Lambda$  or V buttons.
- 4 Press NEXT (HOLD) or BACK (PROG) to move to the next or previous setting.
- 5 Press **RETURN** (FAN) to exit. Menu will exit automatically after last setting.

\*If UNLOCK 0000 is displayed, you must enter your 4-digit installer lock code to proceed (see Installer Settings 39 and 40).

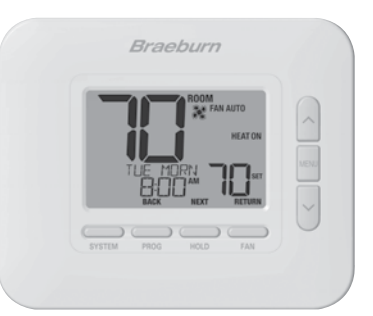

| No.         | Installer Setting                                                                                                    | Displayed                                      | Default<br>Setting                    | Available<br>Settings                      | Description of<br>Available Settings                                                                     |
|-------------|----------------------------------------------------------------------------------------------------|------------------------------------------------|---------------------------------------|--------------------------------------------|----------------------------------------------------------------------------------------------------|
| 1           | Residential or                                                                                                    | MODE                                           | RES                                   | res                                        | Select for Residential profile                                                                           |
|             | Commercial Profile                                                                                                    |                                                |                                       | conn                                       | Select for Commercial profile                                                                            |
|             | If residential mode is selection is selected, 2 programming                                                                                                    | ted, 4 programm<br>g events per day            | iing events pe<br>are available       | r day are availal<br>(OCC, UNOC).          | ble (MORN, DAY, EVE, NITE). If commercial profile                                                        |
|             | Programming Mode                                                                                                    |                                                |                                       | 7                                          | Select for 7-day programming mode                                                                        |
| 2           |                                                                                                    | PROGRAM<br>nouc                                | ר                                     | 52                                         | Select for 5-2 day programming mode                                                                      |
|             |                                                                                                    |                                                |                                       | NO                                         | Select for non-programmable mode                                                                         |
|             | <b>[Only available if a Reside</b><br>thermostat, either full 7 indiv                                                                                                    | <b>ntial (RES) profi</b><br>vidual days, 5-2 ( | <b>le was select</b><br>day (weekday/ | <b>ed in setting 1]</b><br>weekend) progra | Selects the programming capabilities of the mming or non-programmable.                                   |
| 3           | Pre-Occupancy Purge                                                                                                    | PREPURGE                                       | OFF                                   | OFF                                        | Pre-Occupancy Purge is disabled                                                                          |
| Ŭ           | i to occupancy i argo                                                                                                    |                                                | 0.1                                   | :15 - 3:00                                 | Select :15 - 3:00 Pre-Occupancy Purge                                                                    |
|             | [Only available if a Commercial (COMM) profile was selected in setting 1] Selects the amount of time the system fan will run before the start of the Occupied (OCC) program period (15 minute increments).                                                                                                    |                                                |                                       |                                            |                                                                                                    |
| 4           | Clock Format                                                                                                    | CLOCK                                          | 12HB                                  | 12HR                                       | Select for a 12-hour clock                                                                               |
|             | olook i olinat                                                                                                    |                                                |                                       | 24HR                                       | Select for a 24-hour clock                                                                               |
|             | Selects either a 12 hour or                                                                                                    | 24 hour clock f                                | ormat.                                |                                            |                                                                                                    |
| 5 Temperatu | Temperature Scale                                                                                                    | DEGREE                                         | F                                     | ۶                                          | Select for Fahrenheit temperature display                                                                |
|             |                                                                                                    |                                                |                                       | C                                          | Select for Celsius temperature display                                                                   |
|             | Selects a temperature scal                                                                                                    | le of either °F or                             | °C.                                   |                                            |                                                                                                    |
| 6           | Auto Changeover                                                                                                    | RUTO CING                                      | OFF                                   | OFF                                        | Auto-Changeover disabled                                                                                 |
| -           | <b></b>                                                                                                    |                                                |                                       | ON                                         | Auto-Changeover enabled                                                                                  |
|             | When auto-changeover mode<br>There is a 5 minute delay who<br>options in settings 35-38.                                                                                                    | e is enabled and s<br>ien switching mo         | elected, the sy<br>des if auto char   | stem can automa<br>ngeover is selecte      | ttically switch between heating and cooling modes.<br>ed. Auto changeover may affect your setpoint limit |
| 7           | Auto Changeover<br>Dead Band                                                                                                    | DEROBRID                                       | З                                     | 2, 3, 4, 5                                 | Select an Auto Changeover Dead Band of 2°, 3°, 4° or 5° F (1°, 2° or 3° C)                               |
|             | [Only available if Auto Changeover was enabled in setting 6] When using auto changeover mode, the dead band is a forced separation between the heating and cooling setpoints so that the systems do not work against each other. This setting selects the amount of this dead band in degrees. If using the dehumidification overcooling feature in setting 28, the allowable deadband will be limited based on your dehumidification overcooling limit selection. |                                                |                                       |                                            |                                                                                                    |

| No. | Installer Setting                                                                                                    | Displayed                                                       | Default<br>Setting                                     | Available<br>Settings                                        | Description of<br>Available Settings                                                                                                    |
|-----|----------------------------------------------------------------------------------------------------|-----------------------------------------------------------------|--------------------------------------------------------|--------------------------------------------------------------|----------------------------------------------------------------------------------------------------|
|     |                                                                                                    |                                                                 |                                                        | נטווע                                                        | Select for 1H/1C Conventional system                                                                                                    |
|     |                                                                                                    |                                                                 |                                                        | COUN 55                                                      | Select for 2H/2C Conventional system (4235)                                                                                                    |
|     |                                                                                                    |                                                                 |                                                        | HP 11                                                        | Select for 1H/1C Heat Pump system                                                                                                    |
| 8   | System Type                                                                                                    | System                                                          | וו עווסס                                               | HP 21                                                        | Select for 2H/1C Heat Pump system                                                                                                    |
|     |                                                                                                    |                                                                 |                                                        | HP 32                                                        | Select for 3H/2C Heat Pump system (4235)                                                                                                    |
|     |                                                                                                    |                                                                 |                                                        | HD 1                                                         | Select for heat-only Hydronic system                                                                                                    |
|     |                                                                                                    |                                                                 |                                                        | HD 11                                                        | Select for Hydronic system with cooling                                                                                                    |
|     | Select the type of equipme<br>(stage 1 and 2) with auxilia                                                                  | ent you are cont<br>ary heat (stage                             | rolling. The<br>3). System t                           | HP 32 system<br>ypes CONV 22                                 | type is for a 2-stage heat pump compressor<br>and HP 32 are not available in model 4030.                                                                           |
| 9   | 1st Stage Differential                                                                                                    | Degree<br>DIF1                                                  | 0.5                                                    | 0.5, 1.0, 2.0                                                | Select a 1st stage temperature differential of 0.5°, 1° or 2° F (0.2°, 0.5° or 1.0° C)                                                                             |
|     | Selects a 1st stage temper<br>and the 1st stage of heating                                                                  | rature differenti<br>1g or cooling.                             | al which cor                                           | ntrols the degr                                              | ee of separation between the setpoint temperature                                                                                                    |
| 10  | 2nd Stage Differential                                                                                                    | DEGREE<br>DIF2                                                  | 2.0                                                    | 1.0, 2.0, 3.0<br>4.0, 5.0, 6.0                               | Select a 2nd stage temperature differential of 1°, 2°, 3°, 4°, 5° or 6° F (0.5°, 1.0°, 1.5°, 2.0°, 2.5° or 3.0° C)                                                 |
|     | <b>[Only available if a 2 or 3</b><br>which controls the degree                                                             | stage system<br>of separation b                                 | was select<br>etween the                               | <i>ed in setting &amp;</i><br>1st and 2nd st                 | 3] Selects a 2nd stage temperature differential age of heating or cooling.                                                                                         |
| 11  | 3rd Stage Differential                                                                                                    | DEGREE<br>DIF3                                                  | 2.0                                                    | 1.0, 2.0, 3.0<br>4.0, 5.0, 6.0                               | Select a 3rd stage temperature differential of 1°, 2°, 3°,<br>4°, 5° or 6° F (0.5°, 1.0°, 1.5°, 2.0°, 2.5° or 3.0° C)                                              |
|     | <b>[Only available if a 3 stag</b><br>controls the degree of sepa                                                           | ge system was<br>aration betweer                                | selected in the 2nd an                                 | d 3rd stage of                                               | elects a 3rd stage temperature differential which heating.                                                                                                    |
| 12  | Conventional Heat                                                                                                    | FRN 1                                                           | GRS                                                    | 68S                                                          | Select for conventional Gas heating                                                                                                    |
|     | Fan Control                                                                                                    |                                                                 |                                                        | ELEC                                                         | Select for conventional Electric heating                                                                                                    |
|     | <b>[Only available if a conve</b><br>gas or electric heat. If Elec                                                          | entional system<br>tric is selected,                            | n was seled<br>the thermos                             | c <b>ted in setting</b><br>stat turns on th                  | I 8] Selects a 1st stage fan control of either<br>ne system fan with a call for heating.                                                                           |
| 13  | Emergency Heat                                                                                                    | emer frin                                                       | ELEC                                                   | ELEC                                                         | Select for Electric Emergency Heat                                                                                                    |
|     | Fan Control                                                                                                    |                                                                 |                                                        | 685                                                          | Select for Gas Emergency Heat                                                                                                    |
|     | <b>[Only available if a 2 or 3</b><br>of either gas or electric heat                                                        | stage heat pum<br>t. If Electric is se                          | i <b>p system w</b><br>lected, the th                  | <b>as selected in</b><br>nermostat turns                     | <b>setting 8]</b> Selects emergency heat fan control s on the system fan with a call for emergency heat.                                                           |
| 14  | Finish with High Stage                                                                                                    | RUX FINSH                                                       | NO                                                     | NO                                                           | Finish with High Stage is disabled                                                                                                    |
|     |                                                                                                    |                                                                 |                                                        | YES                                                          | Finish with High Stage is enabled                                                                                                    |
|     | <b>[Only available if a 2 or 3</b> sengaged, the supplemental supplemental heat source(s) the heat call.                    | stage system w<br>heat source (2nd<br>) will turn off app       | r <b>as selected</b><br>d or 3rd stag<br>proximately ( | i <i>n setting 8]</i><br>e) will remain o<br>).5 degrees bef | When Finish with High Stage is enabled, once<br>on until temperature is satisfied. When disabled, these<br>fore setpoint to let the 1st stage heat source complete |
| 15  | Reversing Valve                                                                                                    | R VALVE                                                         | 0                                                      | 0                                                            | Select for cool active Reversing Valve                                                                                                    |
|     | (O/B Terminal)                                                                                                    |                                                                 |                                                        | 8                                                            | Select for heat active Reversing Valve                                                                                                    |
|     | <b>[Only available if a heat p</b><br>O for this terminal to be activ                                                       | <b>ump system wa</b><br>ive in the cool m                       | i <b>s selected i</b><br>ode or select                 | in <i>setting 8]</i> S<br>t B for this term                  | elects the output state of the O/B terminal. Select<br>inal to be active in the heat mode.                                                                         |
| 16  | Fossil Fuel                                                                                                    | RUX HERT                                                        | ELEC                                                   | ELEC                                                         | Select for Electric Auxiliary heat (with compressor)                                                                                                    |
|     | Backup Heat                                                                                                    |                                                                 |                                                        | 685                                                          | Select for Gas Auxiliary heat (without compressor)                                                                                                    |
|     | <b>[Only available if a 2 or</b><br>compressor and auxiliary s<br>will be locked out one min<br>balance point in setting 34 | <i>* 3 stage heat</i><br>tage will run wl<br>ute after a call f | <i>pump sys</i> inen a call for<br>ior auxiliary       | t <b>em was seld</b><br>r auxiliary heat<br>heat. This sett  | <b>ceted in setting 8]</b> When set to electric, both the t is made. When set to gas, the compressor stage(s) ing can be overridden if setting an auxiliary heat   |

| No. | Installer Setting                                                                                                    | Displayed                                                 | Default<br>Setting                          | Available<br>Settings                             | Description of<br>Available Settings                                                                                                    |
|-----|----------------------------------------------------------------------------------------------------|-----------------------------------------------------------|---------------------------------------------|---------------------------------------------------|----------------------------------------------------------------------------------------------------|
| 17  | Compressor Power                                                                                                    | CPOP                                                      | OFF                                         | OFF                                               | Power outage lockout delay is disabled                                                                                                   |
|     | Outage Protection                                                                                                    |                                                           |                                             | ON                                                | Power outage lockout delay is enabled                                                                                                    |
|     | [Only available if a heat pump system was selected in setting 8 and thermostat is powered with a 24 VAC common (C) wire] When enabled, this thermostat will provide cold weather compressor protection by locking out the compressor stage(s) of heating for a period of time after a power outage greater than 60 minutes. |                                                           |                                             |                                                   |                                                                                                    |
| 18  | AC Power Interrupt                                                                                                    | POUR MON                                                  | OFF                                         | OFF                                               | AC Power Interrupt Warning is disabled                                                                                                   |
|     | Warning                                                                                                    |                                                           |                                             | ON                                                | AC Power Interrupt Warning is enabled                                                                                                    |
|     | [Only available if thermost<br>NO POWER when AC power to                                                                                                    | at is powered w<br>to the thermostat                      | <b>rith a 24 VAC</b><br>t is lost. Batte    | <b>C common (C)</b><br>eries must also            | <i>wire]</i> When enabled, the thermostat will display be installed for this feature to operate.                                         |
| 19  | Compressor Short Cycle<br>Protection (CSCP)                                                                                                    | CSCP MIN                                                  | 5                                           | S, 4, 3,<br>2, 1, 0                               | Select CSCP delay duration in minutes                                                                                                    |
|     | Selects the number of minut any delay built into the equip                                                                                                    | es the compress<br>oment.                                 | or(s) will be l                             | ocked out afte                                    | r turning off. This delay will run simultaneously with                                                                                   |
| 20  | Residual Cooling<br>Fan Delay                                                                                                    | residurl<br>Cool                                          | 60                                          | 90, 60,<br>30, 0                                  | Select fan delay duration in seconds                                                                                                    |
|     | Selects a delay for the system fan after the cooling compressor has turned off. This delay will help remove the remaining cool air out of the ductwork providing additional efficiency.                                                                                                    |                                                           |                                             |                                                   | ed off. This delay will help remove the remaining                                                                                        |
| 21  | <b>Circulating Fan Lock</b>                                                                                                    | CIRCLOCK                                                  | OFF                                         | OFF                                               | Circulating Fan Lock is disabled                                                                                                    |
|     |                                                                                                    |                                                           |                                             | ON                                                | Circulating Fan Lock is enabled                                                                                                    |
|     | [Not available if 1 HD was selected in setting 8] When enabled, the only user fan settings available are ON and CI (Circulation). The AUTO and PROG fan settings are not available with this setting enabled.                                                                                                    |                                                           |                                             |                                                   |                                                                                                    |
| 22  | Adaptive Recovery                                                                                                    | Recover                                                   | OFF                                         | OFF                                               | Adaptive Recovery Mode is disabled                                                                                                    |
|     | Mode (ARM™)                                                                                                    |                                                           |                                             | ON                                                | Adaptive Recovery Mode is enabled                                                                                                    |
|     | [Not available if non-programmable was selected in setting 2] During ARM, room temperature is recovered by turning on the heating or cooling up to 3-hours before the end of the set back period. The setpoint temperature is changed to that of the upcoming program temperature.                                          |                                                           |                                             |                                                   | ng ARM, room temperature is recovered by turning<br>eriod. The setpoint temperature is changed to that                                   |
|     |                                                                                                    | Remote<br>Sens                                            | 1                                           | 1                                                 | Temperature is sensed from thermostat only (Internal)                                                                                    |
| 23  | Indoor Remote Sensor                                                                                                    |                                                           |                                             | E                                                 | Temperature is sensed from remote sensor only (External)                                                                                 |
|     |                                                                                                    |                                                           |                                             | 8                                                 | Temperature is averaged between thermostat and remote sensor (Average)                                                                   |
|     | <b>[Only available if Braeburn</b><br>connected, the thermostat w<br>thermostat only (1), remote s                                                                                                    | model 5390 rea<br>ill automatically<br>sensor only (E) or | mote indoor<br>detect the se<br>the average | sensor is con<br>ensor. When an<br>of the thermos | <b>inected</b> If a Braeburn indoor remote sensor is<br>indoor sensor is detected, you may select between<br>stat and remote sensor (A). |
|     |                                                                                                    |                                                           |                                             | З                                                 | If locked, all buttons are disabled                                                                                                    |
| 24  | User Lock                                                                                                    | USERLOCK                                                  | з                                           | 2                                                 | If locked, all buttons except $\boldsymbol{\Lambda}$ and $\boldsymbol{V}$ are disabled                                                   |
|     | Security Level                                                                                                    | LVL                                                       |                                             | 1                                                 | If locked, only the PROG, HOLD and MENU buttons are disabled                                                                             |
|     | Selects the level of keypad lockout when the thermostat has been locked by the user. See the User Manual for instructions on setting the 3-digit lock code and locking/unlocking the thermostat.                                                                                                    |                                                           |                                             |                                                   |                                                                                                    |

| No. | Installer Setting                                                                                                    | Displayed                                                                                               | Default<br>Setting                                                              | Available<br>Settings                                                                      | Description of<br>Available Settings                                                                                                    |
|-----|----------------------------------------------------------------------------------------------------|----------------------------------------------------------------------------------------------------|---------------------------------------------------------------------------------|--------------------------------------------------------------------------------------------|----------------------------------------------------------------------------------------------------|
| 25  | Humidification<br>(4235 only)                                                                                                    | HUMID                                                                                                   | OFF                                                                             | OFF                                                                                        | Humidification is disabled                                                                                                    |
|     |                                                                                                    |                                                                                                    |                                                                                 | DEP                                                                                        | Dependent humidification is enabled                                                                                                    |
|     |                                                                                                    |                                                                                                    |                                                                                 | IND                                                                                        | Independent humidification is enabled                                                                                                    |
|     | For use with an external hur<br>The DEP setting controls hur<br>mode, but does not require a<br>low air temperature humidif<br>are not exposed to excess w                                                                                                    | nidifier. Select be<br>midification only<br>a call for heating<br>ication such as s<br>vater from conde | etween disab<br>during a call<br>. It is recomn<br>team humidi<br>nsation or ot | ling humidifica<br>for heating. Th<br>nended that the<br>fication. Alway<br>her sources. W | tion, dependent control or independent control.<br>le IND setting allows humidification output in the heat<br>le IND setting only be used with systems designed for<br>s ensure the heat exchanger or other system parts<br>hen there is any doubt, use the OFF or DEP setting. |
| 26  | Auto Humidity Set                                                                                                    | HUMID                                                                                                   | MAN                                                                             | M8N                                                                                        | Maximum humidity setpoint is not limited                                                                                                    |
|     | Point Limit (4235 only)                                                                                                    |                                                                                                    |                                                                                 | RUTO                                                                                       | Maximum humidity setpoint is limited based<br>on outdoor temperature                                                                                                    |
|     | [Only available if Braeburn <sup>®</sup> model 5490 remote outdoor sensor is connected] When AUTO is selected, the humidity setpoint maximum is limited based on the outdoor temperature. Selecting MAN allows you to manually control the level of humidity between 10% and 50%.                                                                                                    |                                                                                                    |                                                                                 |                                                                                            | connected] When AUTO is selected, the humidity<br>ng MAN allows you to manually control the                                                                                                    |
|     | Dehumidification<br>(4235 only)                                                                                                    | DEHUNID                                                                                                 | OFF                                                                             | OFF                                                                                        | Dehumidification is disabled                                                                                                    |
| 27  |                                                                                                    |                                                                                                    |                                                                                 | DEP                                                                                        | Dependent dehumidification is enabled                                                                                                    |
|     |                                                                                                    |                                                                                                    |                                                                                 | IND                                                                                        | Independent dehumidification is enabled                                                                                                    |
|     | <b>[IND (independent) dehumidification is not available if Humidification was enabled in setting 25]</b> (DEP) If the humidity level is above the humidity setpoint, cooling stays on until the humidity level drops below the setpoint or when the over cooling limit in setting 28 is reached in. (IND) For use with an external dehumidifier - When the humidity level rises above the dehumidification setpoint, both the G (Fan) and D terminals are activated. Not available in 1HD system mode. |                                                                                                    |                                                                                 |                                                                                            |                                                                                                    |
| 28  | Dehumidification<br>Overcooling Limit<br>(4235 only)                                                                                                    | overcool<br>Lin                                                                                         | 1.0                                                                             | 1.0°, 2.0°,<br>or 3.0° F<br>(.5°, 1.0°,<br>or 1.5° C)                                      | Select a dehumidification overcooling limit in degrees                                                                                                    |
|     | <b>[Only available if depende</b><br>system is allowed to over co<br>set in setting 7.                                                                                                    | <i>nt dehumidifica</i><br>pol while attempt                                                             | tion (DEP) w<br>ing to reduce                                                   | vas selected in<br>humidity. This                                                          | n setting 27] Select the number of degrees the setting will affect the maximum allowable deadband                                                                                                    |
| 29  | Dehumidification (D)                                                                                                    | OH RELAY                                                                                                | N:0                                                                             | N:0                                                                                        | Select a normally open relay                                                                                                    |
|     | Terminal Output<br>(4235 only)                                                                                                    |                                                                                                    |                                                                                 | N:C                                                                                        | Selects a normally closed relay                                                                                                    |
|     | <b>[Only available if independ</b><br>normally closed (N:C) relay f<br>dehumidification fan speed                                                                                                    | <i>lent dehumidifi</i><br>for D terminal ou<br>control.                                                 | cation (IND)<br>put in indepe                                                   | <i>was selected</i><br>endent dehumi                                                       | <i>in setting</i> <b>27]</b> Select normally open relay (N:O) or dification mode. This setting can also be used for                                                                                                    |

| No. | Installer Setting   | Displayed | Default<br>Setting | Available<br>Settings | Description of<br>Available Settings      |
|-----|---------------------|-----------|--------------------|-----------------------|-------------------------------------------|
|     |                     |           |                    | OFF                   | Dry contact is disabled                   |
| 30  | Dry Contact Type    | Contract  | OFF                | COND                  | Select for condensate overflow monitoring |
|     |                     |           |                    | DOOR                  | Select for door open monitoring           |
|     |                     |           |                    | 000                   | Select for occupancy monitoring           |
|     | ne Barthantistan Ch |           |                    |                       |                                           |

[If a Residential profile was selected in setting 1, only the condensate (COND) setting will be available] The dry contact can be used to monitor several conditions. See the table below for an outline of these conditions. WARNING: DRY1, DRY2 terminals are a dry contact relay and should never have voltage applied to them. If not using the dry contact, make sure to select OFF for this setting.

| Detailed Description | Detailed Description of Dry Contact Settings (Installer Setting 30) |                                                                                                    |  |  |  |
|----------------------|---------------------------------------------------------------------|----------------------------------------------------------------------------------------------------|--|--|--|
| Condensate           | COND                                                                | This setting is intended for a condensate pan overflow monitor. When the<br>contact is active, the thermostat will immediately disable the cooling<br>compressor(s) and display the message OVERFLOW. After the contact is<br>inactive for 1 minute, the compressor(s) will resume operation and the<br>thermostat display will return to normal.                                                                                                    |  |  |  |
| Door Switch          | DOOR                                                                | This setting is intended for a door switch monitor. When this mode is selected, the thermostat will only run the occupied (OCC) portion of the program schedule while the contact is inactive (door closed). When the contact becomes active (door open), the thermostat will turn OFF and display the message DOOROPEN until the contact becomes inactive again. There is a 3-minute delay before the thermostat turns OFF. Temperature override is not permitted while the contact is active (door open). |  |  |  |
| Occupancy            | 000                                                                 | This setting is intended for the use of an occupancy sensor or mechanical spring-wound timer switch. When active, the thermostat will be forced into the occupied (OCC) portion of the program schedule until the contact becomes inactive. In setting 32 below, the Occupancy Trigger Control can be selected (PROG or UNOC).                                                                                                    |  |  |  |

| No. | Installer Setting                                                                                                    | Displayed | Default<br>Setting | Available<br>Settings | Description of<br>Available Settings                                                 |  |  |  |
|-----|----------------------------------------------------------------------------------------------------|-----------|--------------------|-----------------------|--------------------------------------------------------------------------------------|--|--|--|
| 31  | Dry Contact<br>Relay State                                                                                                    | Contret   | N:O                | N:0                   | Selects a normally open relay                                                        |  |  |  |
|     |                                                                                                    |           |                    | N:C                   | Selects a normally closed relay                                                      |  |  |  |
|     | <b>[Not available if OFF was selected in setting 30]</b> Select normally open (N:O) or normally closed (N:O contact relay terminals (DRY1, DRY2).                                                                                                    |           |                    |                       |                                                                                      |  |  |  |
| 32  | Occupancy Trigger<br>Control                                                                                                    | OCCUPIED  | PROG               | PROG                  | Follows current program schedule until the<br>occupied state is triggered            |  |  |  |
|     |                                                                                                    |           |                    | UNOC                  | Follows the unoccupied (UNOC) program schedule until the occupied state is triggered |  |  |  |
|     | <b>[Only available if occupancy monitoring (OCC) was selected in setting 30]</b> If the dry contact type was set to occupied (OCC) in setting 30, there will be 2 selections for the occupied state. If PROG is selected (default), the thermostat will follow its normal program schedule until the dry contact is active. When the dry contact is active, the thermostat will only operate the occupied portion of the program schedule and ignore the unoccupied portion of the program schedule. If UNOC is selected, the thermostat will ignore the program schedule and always operate in the unoccupied state. When the dry contact is active, the thermostat will operate in the occupied state for the duration of the contact being active. |           |                    |                       |                                                                                      |  |  |  |

| No. | Installer Setting                                                                                                    | Displayed        | Default<br>Setting | Available<br>Settings     | Description of<br>Available Settings                              |  |  |  |
|-----|----------------------------------------------------------------------------------------------------|------------------|--------------------|---------------------------|-------------------------------------------------------------------|--|--|--|
| 33  | Compressor                                                                                                    | BRLPOINT         | NO                 | NO                        | Compressor balance point is disabled                              |  |  |  |
|     | Balance Point                                                                                                    | LOUNP            |                    | 0 to 50<br>(-18° to 10°C) | Select a Compressor Balance Point of 0° to 50° (-18° to 10°C)     |  |  |  |
|     | [Only available for 2 or 3 stage heat pump systems with a Braeburn® 5490 outdoor sensor connected] Locks out the use of the heat pump compressor's heat stage(s) when the outside air temperature is less than the selected setting. During this lockout period, only the auxiliary heat stage will operate.                                                                                                    |                  |                    |                           |                                                                   |  |  |  |
| 34  | Auxiliary Heat<br>Balance Point                                                                                                    | Brlpoint<br>Rux  | NO                 | NO                        | Auxiliary heat balance point is disabled                          |  |  |  |
|     |                                                                                                    |                  |                    | 70 to 40<br>(21° to 4°C)  | Select a Auxiliary Heat Balance Point of 70° to 40°F (21° to 4°C) |  |  |  |
| ī   | <b>[Only available for 2 or 3 stage heat pump systems with a Braeburn 5490 outdoor sensor connected]</b> Locks out the use of the auxiliary heat stage when the outside air temperature exceeds the selected setting. This balance point overrides the fossil fuel compressor lockout in setting 16. If setting 16 is set to gas and the outdoor temperature is over the auxiliary balance point, the compressor will remain on during a call for auxiliary heat. |                  |                    |                           |                                                                   |  |  |  |
| 35  | Heat Setpoint<br>Upper Limit                                                                                                    | HIGH LIM<br>HERT | 90                 | 90 - 45<br>(32° to 7°C)   | Select a Heat Setpoint Upper Limit of 90° to 45°F (32° to 7°C)    |  |  |  |
|     | Selects the upper setpoint adjustment limit that cannot be exceeded in heat mode.                                                                                                    |                  |                    |                           |                                                                   |  |  |  |
| 36  | Heat Setpoint<br>Lower Limit                                                                                                    | low Lin<br>Hert  | 45                 | 45 - 90<br>(7° to 32°C)   | Select a Heat Setpoint Lower Limit of 45° to 90°F (7° to 32°C)    |  |  |  |
|     | Selects the lower setpoint adjustment limit that cannot be exceeded in heat mode.                                                                                                    |                  |                    |                           |                                                                   |  |  |  |
| 37  | Cool Setpoint<br>Lower Limit                                                                                                    | LOW LIN<br>COOL  | 45                 | 45 - 90<br>(7° to 32°C)   | Select a Cool Setpoint Lower Limit of 45° to<br>90°F (7° to 32°C) |  |  |  |
|     | [Not available for heat-only hydronic systems] Selects the lower setpoint adjustment limit that cannot be exceeded in cool mode.                                                                                                    |                  |                    |                           |                                                                   |  |  |  |
| 38  | Cool Setpoint<br>Upper Limit                                                                                                    | HIGH LIN<br>COOL | 90                 | 90 - 45<br>(32° to 7°C)   | Select a Cool Setpoint Upper Limit of 90° to 45°F (32° to 7°C)    |  |  |  |
|     | [Not available for heat-only hydronic systems] Selects the upper setpoint adjustment limit that c exceeded in cool mode.                                                                                                    |                  |                    |                           |                                                                   |  |  |  |
| 39  | Installer Lock                                                                                                    | INSTLOCK         | OFF                | ON                        | Installer Lock disabled                                           |  |  |  |
|     |                                                                                                    |                  |                    | OFF                       | Installer Lock enabled                                            |  |  |  |
|     | When enabled, a 4-digit lock code can be entered in setting 40. This lock code will be required the next time the Installer Settings menu is accessed. Select OFF to skip the installer lock.                                                                                                    |                  |                    |                           |                                                                   |  |  |  |
| 40  | Installer Lock Code                                                                                                    | IL CODE          | 0000               | 0-9                       | Select 0-9 for each digit                                         |  |  |  |
|     | <b>[Only available if Installer Lock was enabled in setting 39]</b> Select a 4-digit lock code (0-9 for each digit) to lock the Installer Settings menu. The code 0000 is not a valid lock code and cannot be used.                                                                                                    |                  |                    |                           |                                                                   |  |  |  |
| 41  | Installer Clear<br>(factory reset)                                                                                                    | CLEAR            | NONE               | NONE                      | Clear disabled - No changes made                                  |  |  |  |
|     |                                                                                                    |                  |                    | RLL                       | Clear enabled - Factory Reset                                     |  |  |  |
|     | Selecting ALL will return thermostat to all factory default settings. Factory reset will take affect upon exiting<br>Installer settings menu.                                                                                                    |                  |                    |                           |                                                                   |  |  |  |

Additional options such as Service Monitors, setting the lock code, etc. are located in the User Settings - See User Manual.

# 6 SYSTEM TESTING

## (I) Warning Read Before Testing

- Do not short (or jumper) across terminals on the gas valve or at the heating or cooling system control board to test the thermostat installation. This could damage the thermostat and void the warranty.
- Do not select the COOL mode of operation if the outside temperature is below 50° F (10° C). This could
  possibly damage the controlled cooling system and may cause personal injury.
- This thermostat includes an automatic compressor protection feature to avoid potential damage to the compressor from short cycling. When testing the system, make sure to take this delay into account.

NOTE: The compressor delay can be bypassed by adjusting Installer Setting 19 - See section 4.

- 1 Press the SYSTEM button until the thermostat is in HEAT mode.
- 2 Press the ∧ button to raise the set temperature a minimum of 3 degrees above the current room temperature. The system should start within a few seconds. With a gas heating system, the fan may not start right away.
- 3 Press the SYSTEM button until the thermostat is in the OFF mode. Allow the heating system to fully shut down.
- 4 Press the SYSTEM button until the thermostat is in the COOL mode.
- 5 Press the V button to lower the set temperature a minimum of 3 degrees below the current room temperature. The system should start within a few seconds (unless compressor short cycle protection is active See note above).
- 6 Press the SYSTEM button until the thermostat is in the OFF mode. Allow the cooling system to fully shut down.
- 7 Press the **FAN** button until the thermostat is in FAN ON mode. The system fan should start within a few seconds.
- 8 Press the FAN button until the thermostat is in FAN AUTO mode. Allow the system fan to turn off.
- **9** If the thermostat is controlling auxiliary equipment such as a humidifier, adjust settings to test these devices.

# **Limited Warranty**

When installed by a professional contractor, this product is backed by a 5 year limited warranty. Limitations apply. For limitations, terms and conditions, you may obtain a full copy of this warranty:

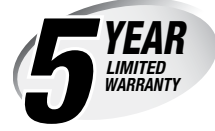

- Visit us online: www.braeburnonline.com/warranty
- Call us: 866.268.5599
- Write us: Braeburn Systems LLC 2215 Cornell Avenue Montgomery, IL 60538

Installer - store this manual for future reference

**Braeburn** 

Braeburn.

Braeburn Systems LLC 2215 Cornell Avenue • Montgomery, IL 60538 Technical Assistance: www.braeburnonline.com Call us toll-free: 866-268-5599 (U.S.) 630-844-1968 (Outside the U.S.)